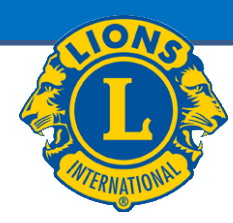

# MyLCI verkkosivusto

## Jäsentiedot

| - | Uudet jäsenet                             | <u>Dia 3</u>  |
|---|-------------------------------------------|---------------|
| - | Jäsentietojen muutos                      | <u>Dia 7</u>  |
| - | Jäsenen eroaminen                         | <u>Dia 10</u> |
| - | Perheyksikkö                              | <u>Dia 11</u> |
| - | Eronneen jäsenen uudelleen jäseneksi o    | ottaminen     |
|   |                                           | <u>Dia 14</u> |
| - | Siirtojäsen                               | <u>Dia 15</u> |
| - | Jäsenraportit                             | <u>Dia 16</u> |
| - | Kansalliseen jäsenrekisteriin tallennetta | vat tiedot    |
|   |                                           | <u>Dia 23</u> |

#### Klubipresidentillä ja -sihteerillä ovat samat oikeudet

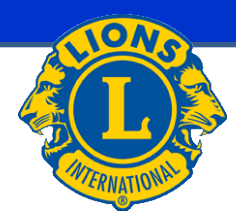

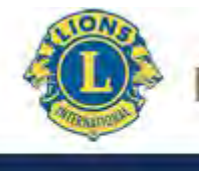

### MyLCI OMA LIONSKLUBI - JÄSENTIEDOT

| Motisivu                                                                                                    | Klubini                                                                              |                                                                    |
|----------------------------------------------------------------------------------------------------|--------------------------------------------------------------------------------------|--------------------------------------------------------------------|
| Dmat tehtäväni                                                                                                    | Klubini                                                                              |                                                                    |
| Anna ensi vuoden virkailijat                                                                                            |                                                                                      | Omat tietoni                                                       |
|                                                                                                    | UURAINEN (20691)<br>perustettu vuonna 1963                                           | 2014 - 2015 Piirin tietotekniikkajohtaja<br>Jari Rytkomen (923772) |
| Anna kuukauden tou 2015 jäsenilmoitus.                                                                                  | Kokous<br>1. Thursday at 18:00 7                                                     | Klubi:<br>UURAINEN (20691)                                         |
| moita "Ei muutoksia jäsenissä" kuukaudelle tou 2015.                                                                    | TEIVAALAN TUPA<br>Teivaalantie 135                                                   | Jäsenen postitusosoite<br>Nousutie 22                              |
| Anna Palveluaktiviteetit mukaan lukien kaikki<br>00-vuotisjuhlan palveluhaasteen aktiviteetit kuukaudelle 🕨<br>ou 2015. | 41240 Kyynämöinen<br>Klubin verkkosivut<br>http://www.e-clubhouse.org/sites/uurainen | Virkailijan postitusosoite<br>NOUSUTE 22<br>41210 JOKIHAARA        |
|                                                                                                    |                                                                                      | Kännykkä 🚯 358 45 3534933<br>Sähköposti Jari@Beta.Test             |
|                                                                                                    |                                                                                      |                                                                    |
| )mat jäseneni                                                                                                    | Omat palveluaktiviteettini                                                           | Omat virkailijani                                                  |
| läsenraportoinnin status<br>Kuukausi heslmithmhtk                                                                       | Äskettäinen palveluaktiviteetti                                                      | Piirikuvernööri<br>Kyösti Mikkonen                                 |
|                                                                                                    | myEGEROGIALISHIALCHIAAIIII palvitys                                                  |                                                                    |
| läsenvhteenveto                                                                                                    | 2014-2015 Palveluaktiviteettien yhteenveto                                           | Tuomo Kilpinen                                                     |
| Vakiojäsen 31                                                                                                    | Paiveluaktiviteetit yhteensä 20<br>Lion-tuntien määrä 361                            |                                                                    |
| Etuoikeutettu jäsen 1                                                                                                   | Hankitut varat (EUR) 1960.00                                                         | Hallituksen rahastonhoitaja                                        |
| Opiskelijajäsen 1                                                                                                    | Lahjoitetut varat (EUR) 0.00                                                         | Mikko Kauranen                                                     |
| Yhteensä 33                                                                                                    | Palvelusta hyötunetiden ihmisten määrä 800                                           | Alueen (1) puheenjohtaja<br>Pekka Riihimäki                        |
|                                                                                                    | Nuoriso Visio Nälkä Ympäristö                                                        |                                                                    |
|                                                                                                    |                                                                                      | Lohkon {1} puheenjohtaja                                           |
|                                                                                                    |                                                                                      | Erkki Valkola                                                      |
| inää jänanvadaan liittaviä tiatoin                                                                                      | Liaää palvaluaktivitaattaia                                                          | Lisää virkailiisita                                                |

Valitse kohdasta: Oma lionsklubi → Jäsenet tai Lisää jäsenyyteen liittyviä tietoja

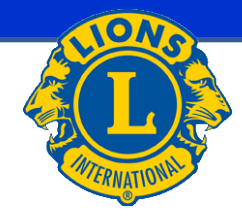

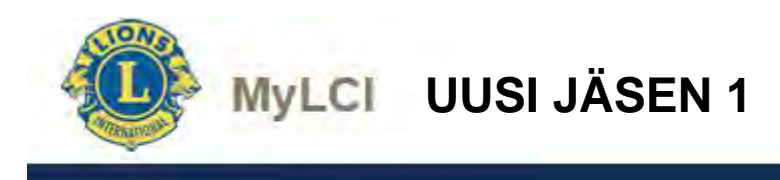

| Jäsenet                                        |                                 |                      |                              |                         |                  |                       |             |        |
|------------------------------------------------|---------------------------------|----------------------|------------------------------|-------------------------|------------------|-----------------------|-------------|--------|
| 🔓 Lisää jäsen 👻 🔝 Ilm                          | olta el muutoksia kuukaudelle 🔫 |                      |                              |                         |                  |                       | P Etsi jäse | inet 🔻 |
| Uusi jäsen<br>Palaava jäsen                    |                                 | <b>1</b> 1/1         |                              | Listaa                  | Sukunim          |                       | <b>. .</b>  | 4 1    |
| Siirtojäsen                                    |                                 | -                    | Vakiojäsen                   |                         | Lisätty 1.4.2004 |                       |             |        |
| Jäsenen osoite                                 | Sukupuoli                       | ina 1.4.2004<br>Mies | Sponsori<br>Puoliso/kumppani | Puhakka, Eila<br>Emilia | (12 )            | Muuta jäsenen tietoja |             |        |
| HELSINKI                                       |                                 | 1962                 |                              |                         |                  | Erota jäsen           |             |        |
| FINLAND<br>Virkailijan osoite<br>1 tie 10 A 15 |                                 |                      |                              |                         | Perusta perheyks |                       |             |        |

Valitse kohta Sussa jasen → Uusi jäsen

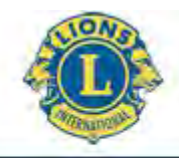

### MyLCI UUSI JÄSEN 2

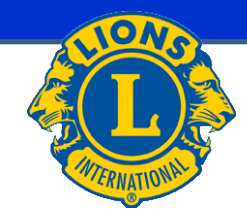

| 🐠 Lisää jäsei                  | n                      | Lisätään mahdollisemman paljon                         |
|--------------------------------|------------------------|--------------------------------------------------------|
| Jäsenen tiedot                 |                        | tietoa uudesta jäsenestä.                              |
| Arvo                           | Mr, Mrs, jne.          | e Etunimi                                              |
| Etunimi                        | Arsi                   | Toinen nimi                                            |
| Toinen nimi                    |                        | Sukunimi                                               |
| Sukunimi                       | Rytkönen               | <ul> <li>Sukupuoli</li> <li>Syntymäyuosi</li> </ul>    |
| Suffiksi                       | Von, III, Jr, Sr, jne. | <ul> <li>Liittymispäivä</li> </ul>                     |
| Sukupuoli                      | Mies                   | <ul> <li>Jäsenluokka (valikosta)</li> </ul>            |
| Syntymävuosi                   | 1998                   |                                                        |
| Jäsenen tiedot                 |                        | Vakiojäsen<br>Kunniajäsen • Kysytään opiskelijajäsenen |
| Liittymispäivä                 | 2.4.2015               | Tukijäsen kohdalla                                     |
| Jäsenluokka                    | Opiskelijajäsen 🗧 🔽    | Opiskelijajäsen<br>Leo Lion-jäsen<br>Henkilökortti     |
| ikä todistettu                 | Henkilökortti          | Syntymatodistus<br>Passi                               |
| Todistus<br>ilmoittautumisesta | Opiskelijakortti       | Opiskelijakortti<br>Opintosuunnitelma<br>Jäljennös     |

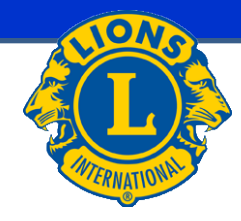

| Му                            | LCI UUSI J                          | ÄSEN 3                         |
|-------------------------------|-------------------------------------|--------------------------------|
|                               |                                     |                                |
| Sponsori Ei v                 | alittu. Valitse sponsori            |                                |
| Varoitus: sinun ei tarvitse r | merkitä kummia, mutta jos merkitset | kummin, se tulee tehdä 90päivä |
| Kutsumanimi                   |                                     |                                |
| Ammatti                       | •                                   |                                |
| Puoliso/kumppani              |                                     |                                |

| laconon | whto | uctiodot |
|---------|------|----------|
| Jasenen | vine | vsneuor  |
|         |      |          |

| enen yhteystiedot |                  |   |  |
|-------------------|------------------|---|--|
| Маа               |                  | • |  |
|                   | Näytä esikatselu |   |  |

#### Yhteystiedot

|             | Maatunnus | Suuntanumero | Puhelin | Laajennus |  |
|-------------|-----------|--------------|---------|-----------|--|
| Työpuhelin  |           |              |         |           |  |
| Kotipuhelin |           |              |         |           |  |
| Kännykkä    |           |              |         |           |  |
| Faksi:      |           |              |         |           |  |
| Sähköposti  |           |              |         |           |  |
|             |           |              |         |           |  |
|             | Tallenna  | Peruuta      |         |           |  |

### Jatkuu

- Sponsori =kummi (aukeaa uusi ikkuna, katso Kummin lisäys)
- Kutsumanimi
- Ammatti (valikosta)
- Puoliso/kumppani
- Maa ((valitaan valikosta jolloin aukeaa uusia kenttiä johon osoitetiedot (osoite, postinumero ja kaupunki) lisätään))
- Yhteystiedot matkapuhelin, sähköposti (lisäksi tarvittaessa, työpuhelin, kotipuhelin, faksi)
- Lopuksi painetaan Tallenna
- jonka jälkeen aukeaa vahvistusikkuna

n kuluessa li

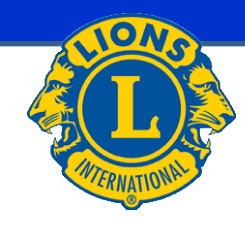

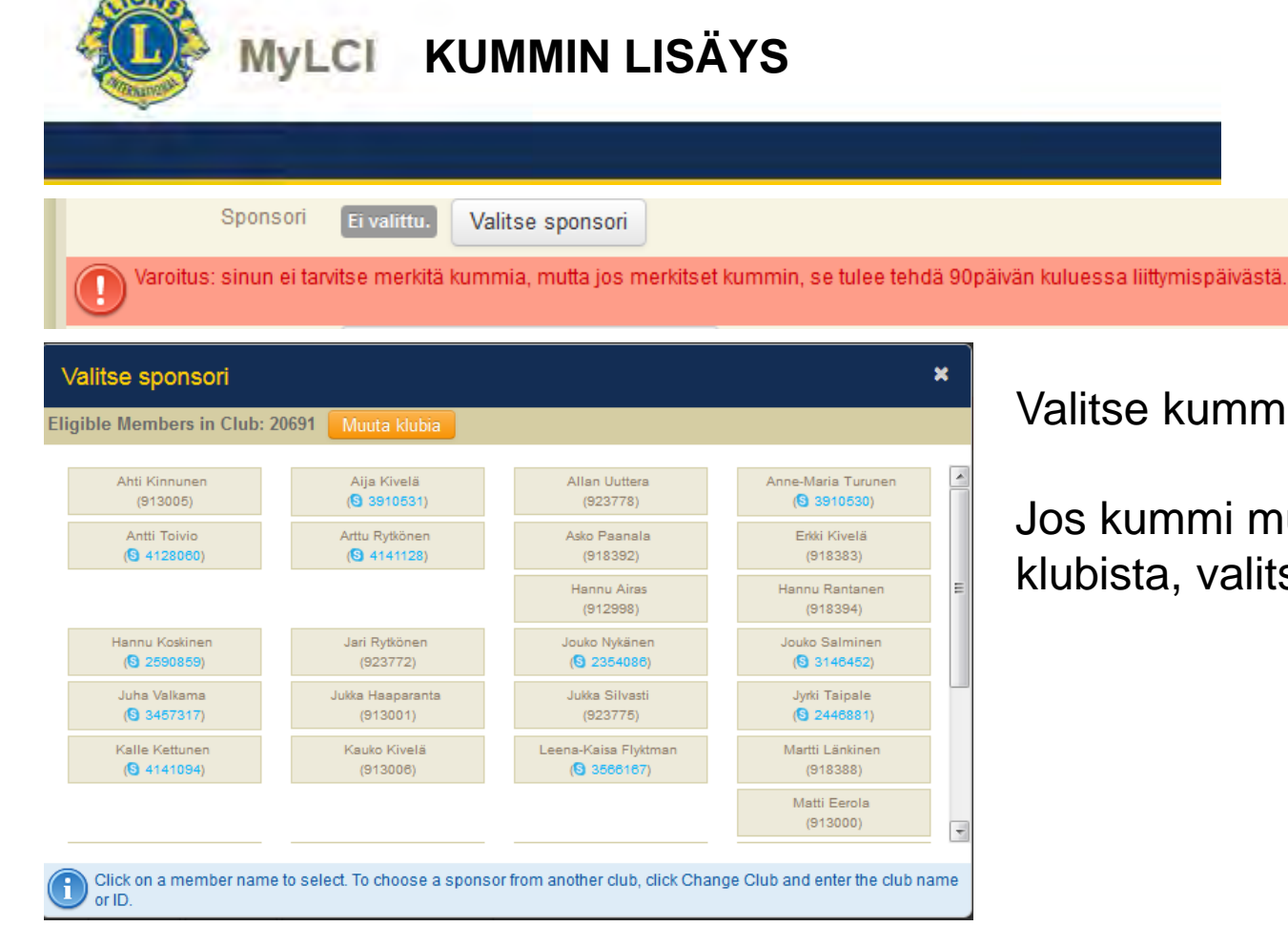

### Valitse kummi

### Jos kummi muusta kuin omasta klubista, valitse Muuta klubia

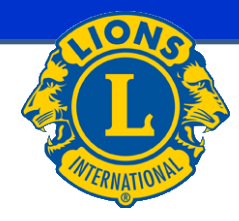

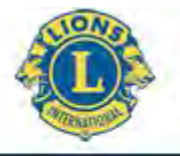

### MyLCI JÄSENTIETOJEN MUUTOS

| 🚇 Jäsenet                                                                                                    |                                                                                                    |                                                            |                                                                             |                                                                                    |                                                              |                                                                                                  |       |         |      |
|----------------------------------------------------------------------------------------------------|----------------------------------------------------------------------------------------------------|------------------------------------------------------------|-----------------------------------------------------------------------------|------------------------------------------------------------------------------------|--------------------------------------------------------------|--------------------------------------------------------------------------------------------------|-------|---------|------|
| 🕹 Lisää jäsen 👻 🎑 Ilmoita ei muutoksia k                                                                                                    | uukaudelle 🔻                                                                                                    |                                                            |                                                                             |                                                                                    |                                                              |                                                                                                  | P Ets | i jäsen | et 🕶 |
| Aktiiviset jäsenet - 33 jäsentä löydetty.                                                                                                    |                                                                                                    |                                                            |                                                                             |                                                                                    |                                                              |                                                                                                  |       |         |      |
| Näytä 30 💌                                                                                                    | Sivu 1                                                                                                    | 12                                                         |                                                                             | Listea                                                                             | Sukunimi                                                     |                                                                                                  | •     |         |      |
| Arttu Rytkönen (§ 4141128)                                                                                                    |                                                                                                    |                                                            | Opiskelijajäsen                                                             |                                                                                    | Lisätty 2.4.201                                              | 5                                                                                                |       |         |      |
| 2014-2015 Klubin rehastonhoitaja<br>Jäsenen osoite<br>Nousutia 1<br>41210 Jokihaara<br>FINLAND<br>Virkailijan osoite<br>Nousutia 1<br>41210 Jokihaara<br>FINLAND<br>Jari Rytkönen (923772)<br>2014-2015 Piirin tietotekniikkajohtaja<br>Jäsenen osoite<br>Nousutia 22 | Päivämäärä jolloin aloittanut<br>lionina<br>Sukupuoli<br>Syntymävuosi<br>Ammatti<br>Päivämäärä jolloin aloittanut lionina<br>Sukupuoli | 2.4.2015<br>Mies<br>1997<br>Opiskelija<br>1.4.1998<br>Mies | Sponsori F<br>Vakiojäsen<br>Sponsori<br>Buolisolkumpaani                    | Rytkönen, Jari<br>Hasparanta, (<br>(913001)<br>Ten:                                | (923772)<br>Lisätty 1.4.199<br>Julka                         | Muuta jäsenen tietoja<br>Erota jäsen<br>Perusta perheyksikkö<br>8 Perhe<br>Muuta jäsenen tietoja | НОН   |         |      |
| 41210 JOKIHAARA<br>FINLAND<br>Virkailijan osoite<br>NOUSUTIE 22<br>41210 JOKIHAARA<br>FINLAND<br>Kännykkä 358-45-3534933<br>Sähköposti Jari@Beta.Test                                                                                                    | Syntymävuosi                                                                                                    | 1952                                                       | Puoliso/kumppani Taru<br>Perheen pääjäsen<br>Taru Siniika Rytkönen (Spouse) |                                                                                    |                                                              | Erota jäsen<br>Muuta perheyksikköä                                                               |       |         |      |
| Taru Sinikka Rytkönen (🕙 3848861)                                                                                                    |                                                                                                    |                                                            | Vakiojäsen                                                                  |                                                                                    | Lisätty 1.11.20                                              | 13 Perhe                                                                                         | jäsen |         |      |
| 2014-2015 Klubin toinen varapresidentti<br>Jäsenen osoite<br>Nousulie 22<br>41210 JOKIHAARA<br>FINLAND<br>Virkailijan osoite<br>Nousulie 22<br>41210 JOKIHAARA<br>FINLAND<br>Kännykkä 358-40-0842296<br>Sähköposti Taru Sinikka@Beta.Test                             | Päivämäärä jolloin aloittanut<br>lionina<br>Sukupuoli<br>Syntymävuosi                                                                  | 1.11.2013<br>Nainen<br>1965                                | Sponsori<br>Puoliso/kumppani<br>Perheyksikkö<br>Suhde<br>Dokumentit         | Rytkönen, Jar<br>Jari<br>Jari Rytkönen<br>Spouse<br>Other Forms o<br>Other Forms o | i (923772)<br>(923772)<br>of Verification<br>of Verification | Muuta jäsenen tietoja<br>Erota jäsen<br>Muuta perheyksikköä                                      |       |         |      |

Valitse Muuta Jäsenen tietoja

ja avautuvassa ikkunassa muuta tiedot oikeiksi.

Jos muutat jäsenen nimitietoja valitse Jäsentietojen muutospyyntö ja tee muutokset avautuvaan ikkunaan (ks. sivu Nimitietojen muutospyyntö)

Jos muutat kummin tietoja, valitse Pyydä sponsorin muutosta ja tee muutokset avautuvaan ikkunaan (ks. sivu Kummin muutos).

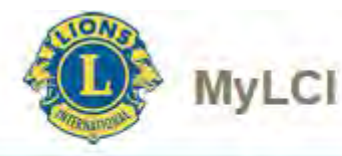

### NIMITIETOJEN MUUSTOSPYYNTÖ

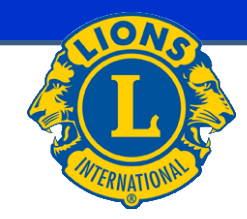

| sennumero 194                                                             |               |           |  |  |
|---------------------------------------------------------------------------|---------------|-----------|--|--|
|                                                                           | Nykyinen nimi | Uusi nimi |  |  |
| Arvo                                                                      |               |           |  |  |
| Etunimi                                                                   | Kari Juhani   |           |  |  |
| Toinen nimi                                                               |               |           |  |  |
| Sukunimi                                                                  | Evāsoja       |           |  |  |
| Suffice                                                                   |               |           |  |  |
| - services                                                                |               |           |  |  |
| Syy ninenmutokseen                                                        |               |           |  |  |
| Syy nimenmuutokseen<br>Syntymävuosi                                       | 1962          |           |  |  |
| Syy nimenmuutokseen<br>Syntymävuosi<br>Syy syntymävuoden<br>muuttamiseksi | 1962          |           |  |  |
| Syy nimenmuutokseen<br>Syntymävuosi<br>Syy syntymävuoden<br>muuttamiseksi | 1962          |           |  |  |

Olet valinnut jäsenen perustietosivulta Jäsentietojen muutospyyntö

Muuta nimitiedot ja/tai syntymävuosi muutetaan oikeiksi sekä anna syy miksi tietoja muutetaan.

Lopuksi paina

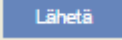

Huom. Nimitiedot eivät muutu välittömästi vaan tiedot tarkistetaan LCI:n toimesta.

Tälle on olemassa peruste, joka ei johdu suomalaisista.

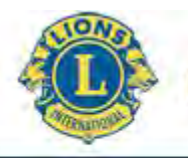

### MyLCI KUMMIN MUUTOS

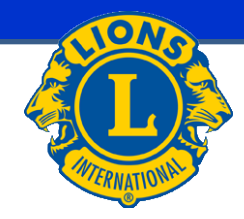

| Jäsen pytää sponsorin muutost<br>Kubin nimi (numero) UURAINEN (20691)<br>Jäsen nimi Jari Rytkönen<br>Littymispäivä 1.4.1998<br>Mytien sponsori<br>Kubin nimi (numero) UURAINEN (20691)<br>Jäsen nimi Jukka Haaparanta<br>Uusi sponsori<br>Klubin nimi                                                                                                   | LCI:n henkilökunta v<br>LCI:n hallituksen pä | oi muuttaa jäsenen sponsorin 90 päivän kuluessa jäseneksi liittymisestä<br>ätöksellä sponsoria ei voida muuttaa 90 päivän jälkeen. |
|----------------------------------------------------------------------------------------------------|----------------------------------------------|----------------------------------------------------------------------------------------------------|
| Klubin nimi (numero) UURAINEN (20691)   Jäsennumero 923772   Jäsenen nimi Jari Rytkönen   Littymispäva 1.4.1998   Vyyinen sponsori UURAINEN (20691)   Jäsenen nimi Jukka Haaparanta   Usi sponsori IIIIIIIIIIIIIIIIIIIIIIIIIIIIIIIIIIII                                                                                                    | Jäsen pyytää sponsorin m                     | nuutosta                                                                                                    |
| Jäsennumero 923772   Jäsenen nimi Jari Rytkönen   Littymispäivä 1.4.1998   Mutoin nimi (numero) UURAINEN (20691)   Jäsennumero 913001   Jäsenen nimi Jukka Haaparanta   Usti sponsori                                                                                                    | Klubin nimi (numero)                         | UURAINEN (20691)                                                                                                    |
| Jäsenen nimi Jari Rytkönen   Littymispäivä 1.4.1998   Mytoinen sponsori   Kubin nimi (numero) UURAINEN (20691)   Jäsenen nimi Jukka Haaparanta   Jäsenen nimi Jukka Haaparanta   Kubin numero Jäsennumero   Jäsenen nimi Jäsenen nimi   Jäsenen nimi Jäsenen nimi   Jäsenen nimi                                                                        | Jäsennumero                                  | 923772                                                                                                    |
| Littymispäivä 1.4.1998  Nykyinen sponsori  Klubin nimi (numero) UURAINEN (20691)  Jäsennnimi Jukka Haaparanta  Uusi sponsori  Klubin nimi Klubin numero Jäsennnimi Jäsennnimi Muutoksen syy Sähköpostiosoite Jari@Beta.Test                                                                                                    | Jäsenen nimi                                 | Jari Rytkönen                                                                                                    |
| Nykyinen sponsori   Klubin nimi (numero)   Jäsennumero   913001   Jäsenen nimi   Klubin numero   Jäsennumero   Jäsennumero   Jäsennumero   Jäsennumero   Jäsennumero   Jäsennumero   Jäsennumero   Jäsennumero   Jäsennumero   Jäsennumero   Jäsennumero   Jäsennumero   Jäsennumero   Jäsenen nimi   Muutoksen syy   Sähköpostiosoite   Jari@Beta.Test | Liittymispäivä                               | 1.4.1998                                                                                                    |
| Klubin nimi (numero) UURAINEN (20691)   Jäsenn nimi Jukka Haaparanta   Usi sponsori                                                                                                    | Nykyinen sponsori                            |                                                                                                    |
| Jäsennumero 913001<br>Jäsenen nimi Jukka Haaparanta<br>Uusi sponsori<br>Klubin nimi                                                                                                    | Klubin nimi (numero)                         | UURAINEN (20691)                                                                                                    |
| Jäsenen nimi Jukka Haaparanta Uusi sponsori Klubin nimi Klubin numero Jäsennumero Jäsenen nimi Muutoksen syy Sähköpostiosoite Jari@Beta.Test                                                                                                    | Jäsennumero                                  | 913001                                                                                                    |
| Klubin nimi         Klubin numero         Jäsennumero         Jäsenen nimi         Muutoksen syy         Sähköpostiosoite                                                                                                    | Jäsenen nimi                                 | Jukka Haaparanta                                                                                                    |
| Klubin nimi         Klubin numero         Jäsennumero         Jäsenen nimi         Muutoksen syy         Sähköpostiosoite         Jari@Beta.Test                                                                                                    | Uusi sponsori                                |                                                                                                    |
| Klubin numero         Jäsennumero         Jäsenen nimi         Muutoksen syy         Sähköpostiosoite         Jari@Beta.Test                                                                                                    | Klubin nimi                                  |                                                                                                    |
| Jäsennumero<br>Jäsenen nimi<br>Muutoksen syy<br>Sähköpostiosoite Jari@Beta.Test                                                                                                    | Klubin numero                                |                                                                                                    |
| Jäsenen nimi<br>Muutoksen syy<br>Sähköpostiosoite Jari@Beta.Test                                                                                                    | Jäsennumero                                  |                                                                                                    |
| Muutoksen syy<br>Sähköpostiosoite                                                                                                    | Jäsenen nimi                                 |                                                                                                    |
|                                                                                                    | Muutoksen syy                                |                                                                                                    |
|                                                                                                    |                                              |                                                                                                    |
| Sähköpostiosoite Jari@Beta.Test                                                                                                    |                                              |                                                                                                    |
| Sähköpostiosoite Jari@Beta.Test                                                                                                    |                                              |                                                                                                    |
| Sähköpostiosoite Jari@Beta.Test                                                                                                    |                                              |                                                                                                    |
| Sähköpostiosoite Jari@Beta.Test                                                                                                    |                                              |                                                                                                    |
|                                                                                                    | Sähköpostiosoite                             | Jari@Beta.Test                                                                                                    |
|                                                                                                    |                                              | _                                                                                                    |
| lähetä Heruute                                                                                                    |                                              | Lähetä Domute                                                                                                    |

Olet valinnut jäsenen perustietosivulta Pyydä sponsorin muutosta

Huomioi yläreunan huomautus.

Kummi voi olla minkä tahansa Lionsklubin jäsen.

#### Kun kaikki tiedot tallennettu, valitse

Lähetä

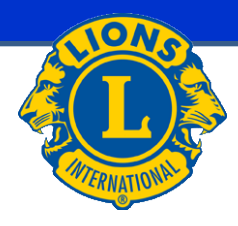

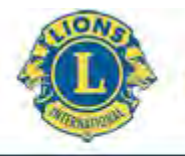

### MyLCI JÄSENEN EROAMINEN / EROTTAMINEN

| <b>W</b> Jäsenet                                                    |                                    |                                                                    |                          |                                          |                                   |                        |                      |            |               |
|---------------------------------------------------------------------|------------------------------------|--------------------------------------------------------------------|--------------------------|------------------------------------------|-----------------------------------|------------------------|----------------------|------------|---------------|
| 🕹 Lisää jäsen 👻 🎦 Ilmoit                                            | a ei muutoksia k                   | uukaudelle 🔻                                                       |                          |                                          |                                   |                        |                      | P Etsi     | jäsenet 👻     |
| Aktiiviset jäsenet - 33 jäsent                                      | tä löydetty.                       |                                                                    |                          |                                          |                                   |                        |                      |            |               |
| Näytä 30                                                            |                                    | Sivu 1                                                             | / 2                      |                                          | Listaa                            | Sukunimi               |                      | • •        |               |
| Jari Rytkönen (923772)                                              |                                    |                                                                    |                          | Vakiojäsen                               |                                   | Lisätty 1.4.199        | 98 Perl              | ne HOH     |               |
| 2014-2015 Piirin tietotekniikkajoh<br>Jäsenen osoite<br>Nousutie 22 | ntaja                              | Päivämäärä jolloin aloittanut lionina<br>Sukupuoli<br>Syntymäyuosi | 1.4.1998<br>Mies<br>1952 | Sponsori<br>Puoliso/kumppani             | Haaparanta, J<br>(913001)<br>Taru | lukka                  | Muuta jäsenen tietoj | 1          |               |
| 41210 JOKIHAARA<br>FINLAND                                          |                                    | u,,                                                                |                          | Perheen pääjäsen                         | (5)                               |                        | Erota jäsen          |            |               |
| Virkailijan osoite<br>NOUSUTIE 22                                   |                                    |                                                                    |                          | Taru Sinikka Rytkor                      | ten (Spouse)                      |                        | Muuta perheyksikkö   | i          |               |
| 🐠 Erotettu jä                                                       | sen                                |                                                                    |                          |                                          |                                   |                        |                      |            |               |
| Erotettava jäsen                                                    | Jari Rytkö                         | nen (923772)                                                       |                          |                                          |                                   |                        |                      |            |               |
| Jäsenen osoite                                                      | Nousutie 2<br>41210 JOK<br>FINLAND | 2<br>IHAARA                                                        |                          | Eroa                                     | ninen hyva                        | issä asemas            | ssa                  |            | _             |
| Aloituspäivämäärä                                                   | 1.4.1998                           |                                                                    |                          | Poiss                                    | saolo kokou<br>saolo ja ma        | iksista<br>ksamatta jä | ttäminen             |            |               |
| Erottamisen syy                                                     | Erottamisen syy                    |                                                                    |                          | <ul> <li>Siirty</li> <li>Muut</li> </ul> | minen toisi<br>to                 | een klubiin            |                      |            |               |
| Erottamisen<br>voimaantulopäivä.                                    |                                    |                                                                    |                          | Muu<br>Erote                             | syy<br>ttu. Henkili               | o saavuttani           | ut sallitun maksir   | ni-lan klu | bltyypille.   |
| Tämä jäsen on perh<br>automaattisesti tämä                          | eyksikön pää<br>än jäsenen v       | äjäsen. Koko perheyksikkö peru<br>irkakauden Klubipresidentti.     | utetaan.1                | Fämä jäsen on H                          | dubin Klubip                      | oresidentti jäs        | en. Tämän jäsene     | n erottami | inen peruutta |
|                                                                     | Poista                             | Peruuta                                                            |                          |                                          |                                   |                        |                      |            |               |

Huomioi mahdolliset sivulla olevat ilmoitukset.

Valitaan jäsenet osiossa erotettavan jäsenen kohdalta Erota Jäsen

Avautuvaan ikkunaan täytetään:

- Eroamisen syy (valikosta oikea syy)
- Eroamispäivä
- Lopuksi painetaan

Poista

 Tämän jälkeen avautuu vahvistusikkuna

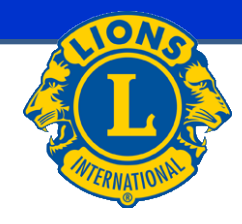

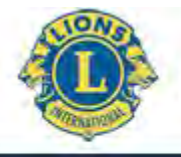

### MyLCI PERHEYKSIKKÖ 1

| 🔓 Lisää jäsen 🔻 🏭 Ilmoita ei muu                                                                                                    | toksia kuukaudelle 🔻                                                             |                                        |                                                                       |                                                           |                  |                                                      | 8            | Etsi jä    | senet | + |
|----------------------------------------------------------------------------------------------------|----------------------------------------------------------------------------------|----------------------------------------|-----------------------------------------------------------------------|-----------------------------------------------------------|------------------|------------------------------------------------------|--------------|------------|-------|---|
| Aktiiviset jäsenet - 33 jäsentä löyde                                                                                                    | etty.                                                                            |                                        |                                                                       |                                                           |                  |                                                      |              |            |       |   |
| Näytä 30 💌                                                                                                    | Sivu                                                                             | / 2                                    |                                                                       | Listaa                                                    | Sukunimi         |                                                      | •            | <b>*</b> A | •     |   |
| Arttu Rytkönen (S 4141128)                                                                                                    |                                                                                  |                                        | Opiskelijajäsen                                                       | 1                                                         | Lisätty 2.4.201  | 5                                                    |              |            |       |   |
| 2014-2015 Klubin rahastonhoitaja<br>Jäsenen osoita<br>Nousutie 1<br>41210 Jokihaara<br>FINLAND<br>Virkailijan osoite<br>Nousutie 1<br>41210 Jokihaara<br>FINLAND                                                                 | Päivämäärä jolloin aloittanut<br>lionina<br>Sukupuoli<br>Syntymävuosi<br>Ammatti | 2.4.2015<br>Mies<br>1997<br>Opiskelija | Sponsori                                                              | Rytkönen, Jari                                            | (923772)         | Muuta jäsenen tie<br>Erota jäsen<br>Perusta perheyks | toja<br>ikkö |            |       |   |
| Jari Rytkönen (923772)                                                                                                    |                                                                                  |                                        | Vakiojäsen                                                            |                                                           | Lisätty 1.4.1998 | 8 P                                                  | erhe HOF     | I          |       |   |
| 2014-2015 Piirin tietotekniikkajohtaja<br>Jäsenen osoite<br>Nouutie 22<br>41210 JOKIHAARA<br>FINLAND<br>Virkaliitjan osoite<br>NOUSUTIE 22<br>41210 JOKIHAARA<br>FINLAND<br>Kännykkä 358-45-3534933<br>Sähköposti Jari@Beta.Test | Päivämäärä jolloin aloittanut lionin<br>Sukupuoli<br>Syntymävuosi                | a 1.4.1998<br>Mies<br>1952             | Sponsori<br>Puoliso/kumppan<br>Perheen pääjäsen<br>Taru Sinikka Rytkö | Haaparanta, J<br>(913001)<br>ni Taru<br>n<br>nen (Spouse) | ukka             | Muuta jäsenen tie<br>Erota jäsen<br>Muuta perheyksik | toja<br>köä  |            |       |   |

Valitse jäsenet osiossa perheyksikön pääjäsenen kohdalta

| Perusta perheyksikkö |  |
|----------------------|--|
| Uusi                 |  |

tai Muuta perheyksikköä

Olemassa oleva

Avautuvassa ikkunassa valitaan perheyksikön jäsen(et).

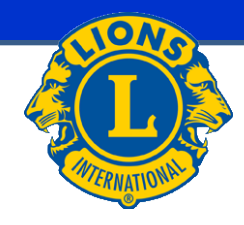

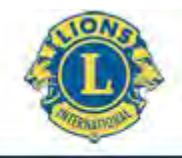

### MyLCI PERHEYKSIKKÖ 2

#### Perheyksikkö

| LIPPOLISE - LALMAN                                                                       | Matti Famila                                                                                  | - | Arttu Kytkonen    |                  |
|------------------------------------------------------------------------------------------|-----------------------------------------------------------------------------------------------|---|-------------------|------------------|
|                                                                                          | Provide and Provide                                                                           |   | Suhde             | Perheen pääjäsen |
| ia-Kaisa Plyktman                                                                        | Petri Haaksluoto                                                                              | E | Uusi perheyksikkö |                  |
| kka Haaparanta                                                                           | Ahti Kinnunen                                                                                 |   |                   |                  |
| Kauko Kiyelä                                                                             | Matti Kokkila                                                                                 |   |                   |                  |
| nnu Kaskinen                                                                             | Tommi Laitinen                                                                                |   |                   |                  |
| ti Länkinen                                                                              | Reijo Länkiten                                                                                |   |                   |                  |
| a eivät voi olla peri                                                                    | nevksikössä                                                                                   |   |                   |                  |
| ka eivät voi olla peri<br>A <del>ija Kivalä</del>                                        | neyksikössä<br>Erkki-Kivelä                                                                   |   |                   |                  |
| ka eivät voi olla peri<br>A <del>ça Kivela</del><br>ekka Rihimäki                        | Enko Kuela<br>Tantu Riihimäki                                                                 |   |                   |                  |
| ka elvät voi olla peri<br>Aija, Kivelä<br>akka, Ruhimäki<br>Ian, Rytkönen                | Erkka-Jävele<br>Erkka-Jävele<br>Terra-Ruhimäjki<br>Tana-Sinikka-Ryrkönen                      |   |                   |                  |
| tka eivät voi olla peri<br>Aga Kovelä<br>ekka Ruhimako<br>Jasi Rytkösen<br>Jukka Sävasti | Erkol-Jovela<br>Erkol-Jovela<br>Terru-Ruihmäkk<br>Tanu-Sinlika-Ryrkönen<br>Anne-Maria Turunen |   |                   |                  |

Kun jäsen on valittu avautuu ikkuna jossa suhde varmistetaan.

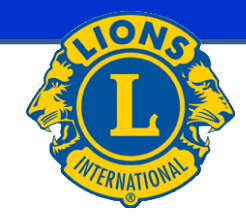

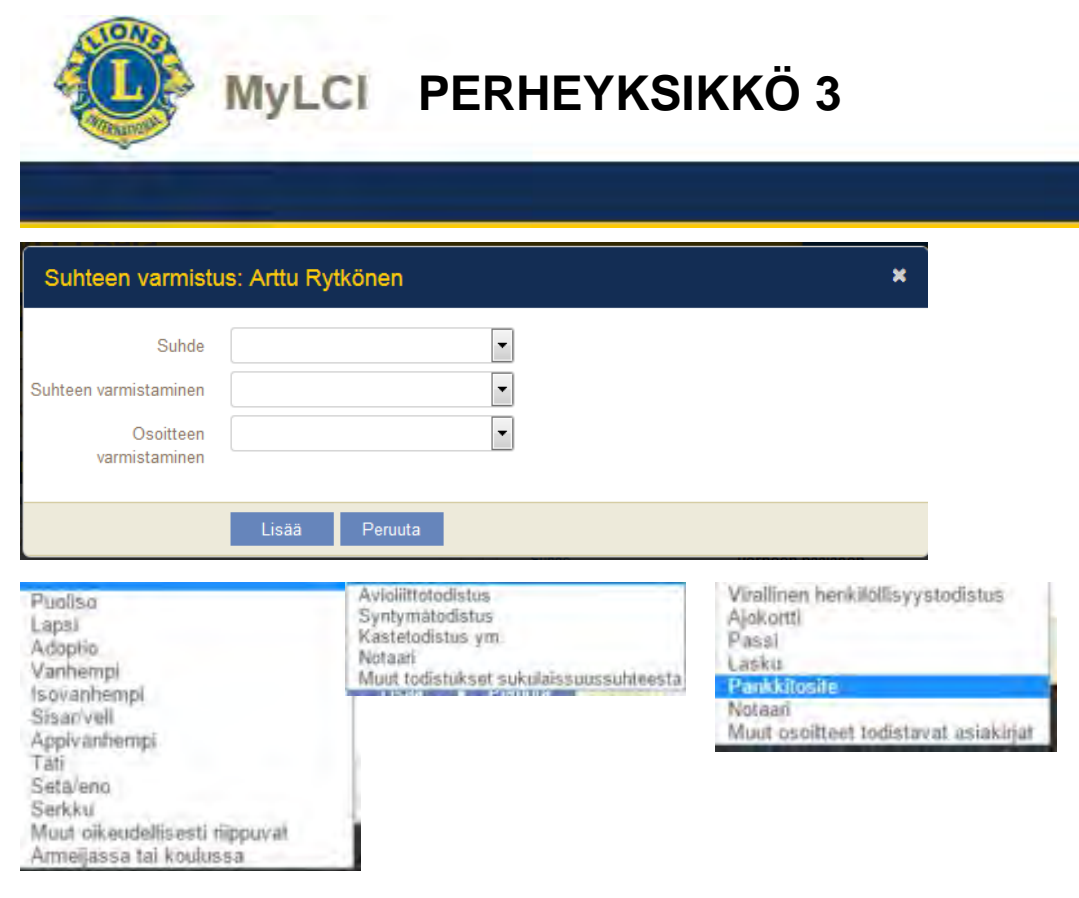

#### Suhteen varmistaminen:

- Suhde
- Suhteen varmistaminen
- Osoitteen varmistaminen
- Lopuksi painetaan

- Huom. Saatat saada ilmoituksen, että osoitteet eivät täsmää. Tämä johtuu mahdollisesti siitä, että MyLCI:ssä postinumero ja postitoimipaikka ovat samassa tietokentässä.
- Tee tarvittavat muutokset jäsenten perustietoihin.

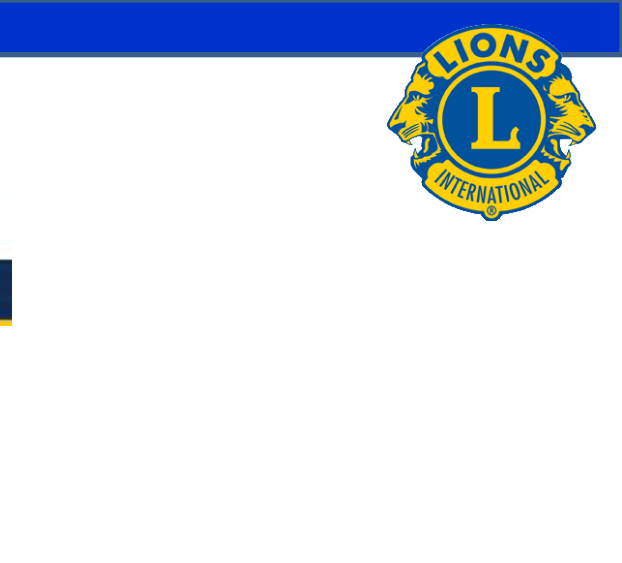

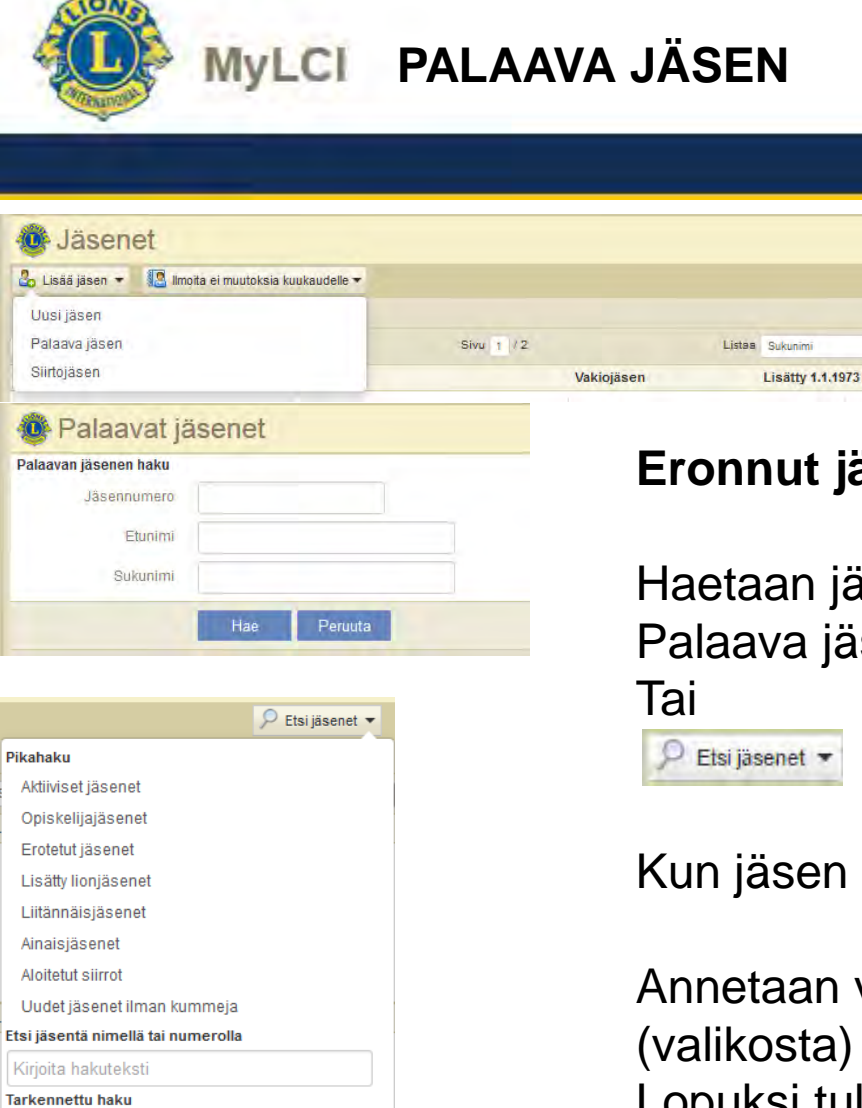

#### Tarkannettu haku

### Eronnut jäsen uudestaan jäseneksi:

🔎 Etsi jäsenet 🔻

- 74 - F

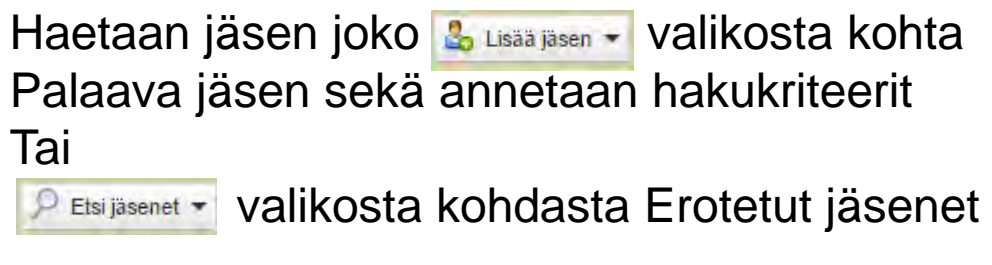

Kun jäsen on löydetty, valitaan

Annetaan voimaanastumispäivä sekä jäsenluokka (valikosta) ja painetaan usea. Lopuksi tulee vahvistusikkuna.

| MyLCI                                                | SIIRTOJÄS  | SEN                 |                                              | ATERNATION |
|------------------------------------------------------|------------|---------------------|----------------------------------------------|------------|
| Jäsenet                                              |            |                     | Lusăd jaaen                                  | e          |
| o Lisää jäsen 👻 🌆 Ilmoita ei muutoksia kuukaudelle 🔻 | -          |                     | 🔎 Etsijäsenet 👻                              |            |
| Uusi jasen<br>Palaava jäsen                          | Sivu 1 / 2 | Listaa Sukunimi     | Lisää                                        |            |
| Siirtojäsen                                          | Vakiojäs   | en Lisätty 1.1.1973 |                                              |            |
| Anna jäsenen tiedot ja napauta Etsi<br>Jäsennumero   | isen       | -                   | Valitse <sup>Lisää jäsen</sup> → Siirtojäsen |            |
| Etunimi                                              |            |                     | Anna avautuvaan ikkunaan mahd                | lolli-     |
| Sukunimi                                             |            |                     | simman paijon tietoa olkean henk             | aion       |
|                                                      |            |                     | varmistamiseksi ja valitse Hae               |            |

Varmista avautuvasta ikkunasta, että valitset oikean jäsenen, valitse Lisää jäsen, anna tämän jälkeen siirtymispäivä sekä jäsenlaji ja vahvista valinnalla

Lopuksi saat vielä vahvistusikkunan.

10A

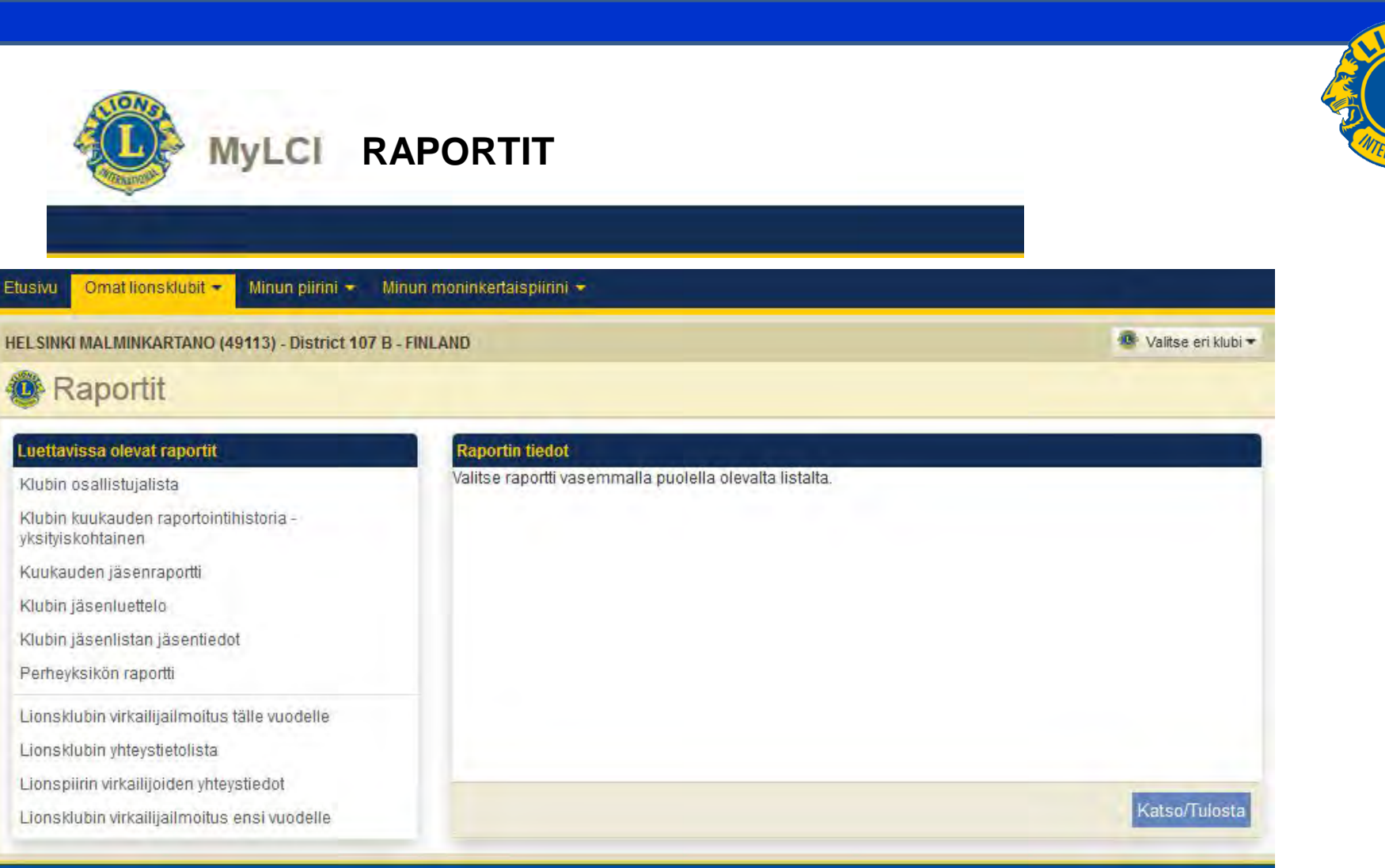

### Raportit valikko:

#### Valitaan raportti vasemmasta laatikosta

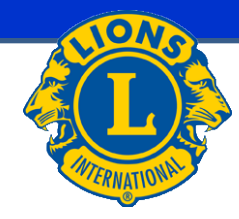

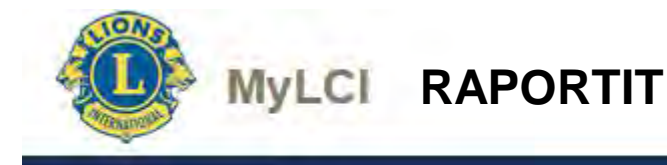

#### HELSINKI MALMINKARTANO (049113) - LIONS CLUB

Chartered: December 20, 1988 <u>Regular Meetings: 1st Wednesday</u> Meeting called to order at: 6:00PM RAV. WHITE LADY Mannerheimintie 93, 00270 Helsinki

#### **Club Attendance Sheet**

Г

| <b>Eväsoja, Kari Juhani (194</b><br>First Vice District Governor 07/01/2014 - 06/30/2015<br>Regular Member |  |  |      |
|----------------------------------------------------------------------------------------------------|--|--|------|
| Ev. , Petteri (408<br>Regular Member                                                                       |  |  |      |
| Gr , Kai E. (256<br>District GMT Coordinator 07/01/2011 - 01/24/2012<br>Regular Member                     |  |  |      |
| Gr , Sara (288<br>Regular Member                                                                           |  |  | <br> |

|                    |                            |                              | LIONS C      | LUBS INT         | ERNATIONAL           |                                    |                     |                     |
|--------------------|----------------------------|------------------------------|--------------|------------------|----------------------|------------------------------------|---------------------|---------------------|
|                    |                            |                              | Kuukausit    | tainen jäser     | nilmoitushistoria    | Tu                                 | ostuspvm: Helmik    | uu 26, 2015         |
|                    |                            | KLUBI:                       | HELSINKI MAL | MINKARTAN        | O (049113)           | TILA: A                            | ACTIVE              |                     |
| Piiri 107 B        |                            | OSAVALTIO/MAA                | FINLAND      |                  |                      | KIELI F                            | INNISH              |                     |
| Voimassa<br>alkaen | Kuukauden<br>jäsenilmoitus | Alkuperäinen<br>tallennuspvm |              | Uudet<br>jäsenet | Siirrot<br>jäsenissä | Uudelleen<br>liittyneet<br>jäsenet | Erotetut<br>jäsenet | Jäseniä<br>yhteensä |
| 01/2015            | 02/2015                    | 2/25/2015                    |              | Ö                | 0                    | 0                                  | 0                   |                     |
| 02/2015            | 02/2015                    | 2/8/2015                     |              | 1                | 0                    | 1                                  | 2                   |                     |
|                    |                            |                              | Yhteensä     | 1                | 0                    | 1                                  | 2                   | 18                  |
|                    | 01/2015                    | Ei raporttia saata           | ivilla       |                  |                      |                                    |                     |                     |
|                    |                            |                              | Yhteensä     |                  |                      |                                    |                     | 18                  |
| 12/2014            | 12/2014                    | 12/3/2014                    |              | 1                | 0                    | Û                                  | 0                   |                     |
|                    |                            |                              | Yhteensä     | 1                | 0                    | D                                  | 0                   | 18                  |
| 11/2014            | 11/2014                    | 11/17/2014                   |              | 0                | 0                    | 0                                  | 0                   |                     |
|                    |                            |                              | Yhteensä     | 0                | 0                    | 0                                  | 0                   | 17                  |
| 10/2014            | 10/2014                    | 10/15/2014                   |              | 0                | 0                    | 0                                  | 0                   |                     |
|                    |                            |                              | Yhteensä     | 0                | 0                    | 0                                  | 0                   | 17                  |
| 09/2014            | 09/2014                    | 9/1/2014                     |              | 0                | 0                    | 0                                  | 0                   |                     |
|                    |                            |                              | Yhteensä     | 0                | 0                    | 0                                  | 0                   | 17                  |
| 08/2014            | 08/2014                    | 8/5/2014                     |              | 0                | 0                    | 0                                  | 0                   |                     |
|                    |                            |                              | Yhteensä     | 0                | 0                    | 0                                  | 0                   | 17                  |

### Raportit:

-

### Klubin osallistujalista

### Klubin kuukauden raportointi historia -Yksityiskohtainen

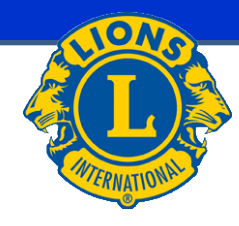

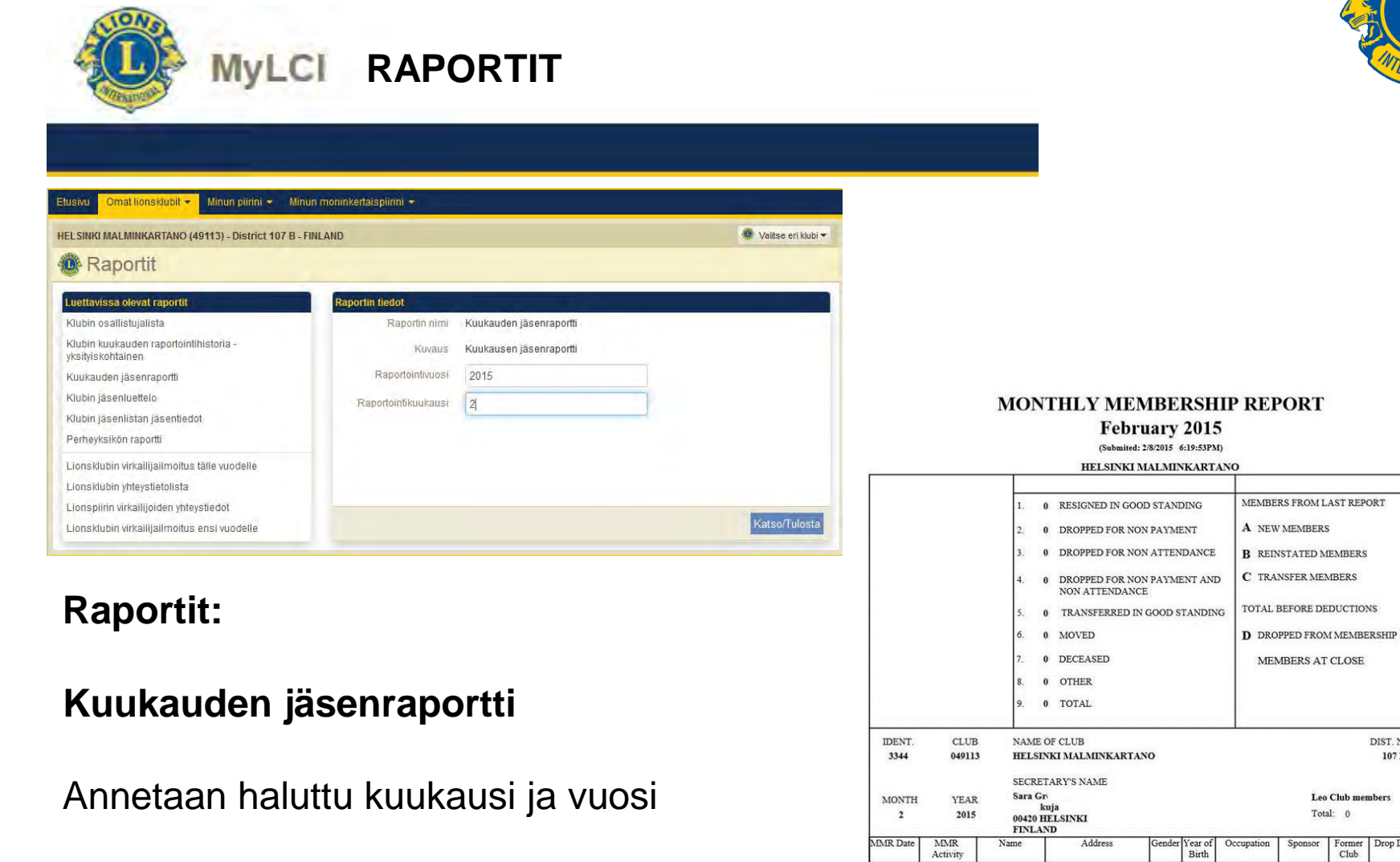

02/2015

Update

Petteri Ev

408-

18

0

0

0

18

0

18

DIST. NO.

107 B

Former Drop Description

Club

Male

tie 40 00650 HELSINKI

FINLAND

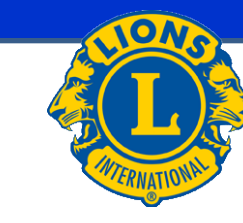

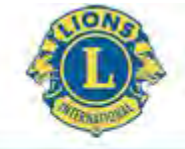

### MyLCI RAPORTIT

#### HELSINKI MALMINKARTANO (049113) - LIONS CLUB

Chartered: December 20, 1988 <u>Regular Meetings: 1st Wednesday</u> Meeting called to order at: 6:00PM RAV. WHITE LADY Mannerheimintie 93, 00270 Helsinki

Members

Club Secretary

ikuja 4

00420 HELSINKI

Regular Member

Cel: 358 40 50

. Sara (28

1@gmail.com

Gr

Email:

Club President Gr I, Kai E. (256 polku 4 00420 HELSINKI Cel: 358 40 05 Email: kai.g I@ Regular Member

.fi

Ev , Kari Juhani (194 Ev , Petteri (408 Gr , Kai E. (25 Gr , Sara (288 Ha Seppo (115 Ha .Bengt (119

Ha: , Teuvo (119

- Ja Heikki (122
- Jo , Tarja (119

Ka , Lea (119

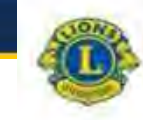

Lionsklubin jäsenlistan jäsentiedot HELSINKI MALMINKARTANO (49113) Lionit District 107 B

Raportti tulostettu, pvm: 2015/02/26

#### Jäsenet

(teamu sukonmen perustaens)

Tolmiva jásen

Governor

Governor

Tormiva läsen

Toimiva jäsen

Syntymävilesi 19

Lempinimi: RÖNNI

Syntymävuosi 19

Syntymävuosi 1962

Syntymävuosi 1962

#### Keri Juhani Ev

Lilly 2004/04/01 Sponsoti Ella Pu Puoliso/aikuiskumppani Emilia

i iity 2004/04/01 Sponson Eila Pul Puoliso/alkuiskumppani Emilia

#### Pottori Ev

Lity 2014/12/01 Sponsori Karl Juhani

#### Mr. Kal E. Gr

Lilly 2006/10/01 Sponsort Karl Juhani Puoliso/alkuiskumppani Anu

#### Sara Gr

Liity 2008/09/03 Sponsori Kati Juhani

#### **Sappo Ha**

Liity 1982/01/01 Puoliso/alkulskumppani Tarja

#### Toimiva jäsen Syntymävuosi 19 Jäsenyysvuodet k

Jäsenyysvuodet klubin varsinaisena jäsenenä 6.49 Korkein virka tähän mennessä Club Secretary

Jäsenyysvuodet Mubin varsinaisena jäsenenä 10,90

Jäsenyysvuodet klubin varsinaisena jäsenenä 10.90 Korkein virka tähän mennessä Second Vice District

Jäsenyysvuodet klubin varsinaisena jäsenenä 0.24

Jäsenyysvuodet klubin varsinaisena Jäsenenä 8.41

Korkein virke tähän mennessä District GMT Coordinator

Korkein virka tähün mennessä First Vice District.

#### Toimiva jäsen

Syntymävuosi 19 Jäsenyysvuodet Klubin versinaisena jäsenenä 21.32 Korkein viika tähän mennessä District Governoi Molvin Jones-Jäsen

#### **Raportit:**

#### Klubin jäsenluettelo

#### Klubin jäsenlistan jäsentiedot

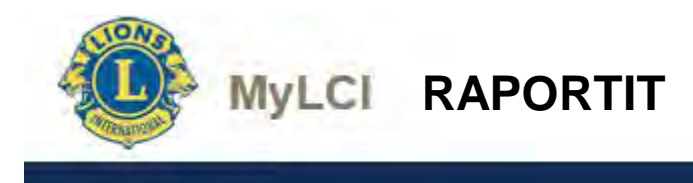

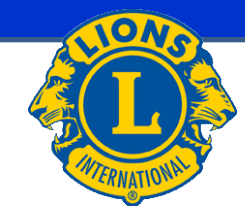

#### Family Unit Report

Club: HELSINKI PIKKU HUOPALAHTI (051625) - LIONS CLUB

Head of Household Lauri Ha (24 Family Unit Members Maire Har (24: Relationship Spouse

Totals: 1 Family Units

1 Family Unit Members

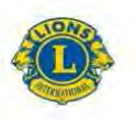

LIONS CLUBS INTERNATIONAL Lionsklubin virkailijat 2014 - 2015

HELSINKI MALMINKARTANO (49113) Lionit District 107 B Perustettu 12/20/1988

Kokous 1st Wednesday Kokous kutsuttu koolle (paikka) 6:00PM RAV. WHITE LADY Mannerheimintie 93, 00270 Helsinki

#### Virkailijat

| Mr. Kai E. Gr                         | Klubipresidentti                                        |  |
|---------------------------------------|---------------------------------------------------------|--|
| polku 4<br>00420 HELSINKI<br>FINLAND  | Työ 358 92 500<br>Matkapuhelin 358 40 0<br>kal.gr @t fi |  |
| Sara Gr                               | Klubisihteen                                            |  |
| kuja 4 D<br>00420 HELSINKI<br>FINLAND | Matkapuhelin 358 40 50<br>@gmail.com                    |  |

### Perheyksikön raportti

Lionsklubin virkailijailmoitus tälle kaudelle

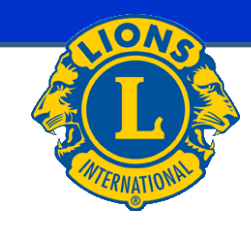

|                                                                                                    | Tietoja ei löytynyt.                                                                                                    |   |
|----------------------------------------------------------------------------------------------------|----------------------------------------------------------------------------------------------------|---|
| NONN                                                                                                    | Lionsklubin yhteystietolista                                                                                                    |   |
|                                                                                                    | HELSINKI MALMINKARTANO (49113)<br>Lionit District 107 B<br>Perustettu 12/20/1988                                                    |   |
|                                                                                                    | Kokous 1st Wednesday<br>Kokous kutsuttu koolle (paikka) 6,00PM<br>RAV. WHITE LADY<br>Mannerheimithe 93, 00270 Heisinki              |   |
|                                                                                                    | Virkailijat                                                                                                    |   |
| Mr. Kai E. Gr<br>polku 4<br>00420 HELSINKI<br>FINLAND<br>Sara Gr<br>kuja 4 D<br>00420 HELSINKI<br>FINLAND | Klubipresidentti<br>Työ 358 92 500<br>Matkapunelin 358 40 0<br>Kaligh @r fi<br>Klubisihteen<br>Matkapunelin 358 40 50<br>@gmail.com | _ |
|                                                                                                    | Jäsenet                                                                                                    |   |
| Kari Juhani Ev                                                                                            |                                                                                                    |   |
| tie 10 A 15<br>00880 HELSINKI<br>FINLAND                                                                  | Matkapunelin 358 44 33<br>@gmail.com                                                                                                |   |
| Petteri Ev                                                                                                |                                                                                                    |   |
| No. 401/22                                                                                                | Multiday the lie 250 40 46                                                                                                    |   |

RAPORTIT

MyLCI

# Lionsklubin virkailijailmoitus ensi kaudelle

### Lionsklubin yhteystietolista

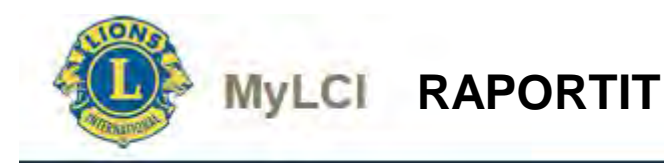

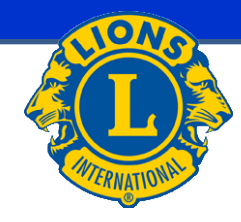

#### Jäsenkortit

| Letter-koon paperi <ul> <li></li></ul>                                                                                                    | Korttivaihtoehdot                 |                                                     |                                                                                                    |          |
|----------------------------------------------------------------------------------------------------|-----------------------------------|-----------------------------------------------------|----------------------------------------------------------------------------------------------------|----------|
| <ul> <li>10 kpl 6,35 x 7,62 cm kottia per sivu</li> <li>44-paperikovo</li> <li>8 kpl 85 x 54 mm kottia per sivu</li> <li>10 kpl 91 x 55 mm kottia per sivu</li> <li>10 kpl 91 x 55 mm kottia per</li></ul>                                                                                                    | Letter-koon paperi                | 🔘 8 kpl 6,35 x 7,62 cm korttia per sivu             |                                                                                                    |          |
| A4-paperikoko<br>0 8 kpl 85 x 54 mm kottia per sivu<br>10 kpl 91 x 55 mm kottia per sivu<br>10 kpl 91 x 55 mm kottia per sivu |                                   | 10 kpl 6,35 x 7,62 cm korttia per sivu              |                                                                                                    |          |
| <ul> <li>10 kpl 85 x 54 mm kottia per sivu.</li> <li>10 kpl 91 x 55 mm kottia per sivu.</li> <li>10 kpl 91 x 55 mm</li></ul>                                                                                                    | A4-paperikoko                     | 8 kpl 85 x 54 mm korttia per sivu                   |                                                                                                    |          |
| <ul> <li>10 kpl 91 x 55 mm kortti a per sivi</li> <li>Tutosta Vari</li> <li>Mustavalkoinen</li> <li>On hyvässä asemassa Valitse kuukausi</li> <li>yaivamäärään saakka</li> <li>Saatavilla olevat jäsenet (Valitse kaikki)</li> <li>Valitut jäsenet (Poista kaikki)</li> <li>Anti: Kinnunen</li> <li>(13006)</li> <li>Anti: Kinnunen</li> <li>(13007)</li> <li>Anti: Kinnunen</li> <li>(10087)</li> <li>Anti: Kinnunen</li> <li>(10087)</li> <li>(10088)</li> <li>(10088)</li></ul>                                                                                                    |                                   | ⊚ 10 kpl 85 x 54 mm korttia per sivu                |                                                                                                    |          |
| Tulosta       Vari         Mustavalkoinen         On hyvässä asemassa<br>paivämäärään saakka       Valitse kuukausi         Saatavilla olevat jäsenet (Valitse kaikki)       Valitut jäsenet (Poista kaikki)         Anti Kinnunen<br>(#13006)       Ajja Kivelä<br>@ 3810833)       Valitut jäsenet (Poista kaikki)         Anti Kinnunen<br>(#13006)       Ajja Kivelä<br>@ 3810833)       Image: Comparison of the second of the second of the sec                                                                                                    |                                   | ⊚ 10 kpl 91 x 55 mm korttia per sivu                |                                                                                                    |          |
| Mustavalkoinen  Mustavalkoinen  Mustavalkoine                                                                                                    | Tulosta                           | <ul> <li>Väri</li> </ul>                            |                                                                                                    |          |
| On hyvässä asemassa<br>seuraavaan<br>päivämäärään saakka       Valitse kuukausi         Saatavilla olevat jäsenet (Valitse kaikki)       Valitut jäsenet (Poista kaikki)         Ahti Kinnunen<br>(et 13006)       Aija Kivets<br>(et 3810831)         Altan Uutters<br>(et 33006)       Anne-Marrie Turunen<br>(et 3810830)         Jäsenkortti toimii:       1. Todisteena hyvässä asemassa olevasta lion-jäsenyydestä klubissasi         2. Virallisena todistuksena, jota voit käyttää siirtyessäsi toiseen lionsklubiin, jos siirtojäsenyys on mahdollinen. Näin on määritelty Klubin sääntöjen ja ohjesäännö<br>jakeessa 5, luvussa l.         Image: Nettiselaimen jartai Adoben asetuksia voi joutua vaihtamaan jäsenkorttien tulostamiseksi. Lisätietoja saat klikkaamalla here, josta näet suositellut asetukset.                                                                                                    |                                   | Mustavalkoinen                                      |                                                                                                    |          |
| seuraavaan<br>päivämäärään saakka       valitut jäsenet (Poista kaikki)         Saatavilla olevat jäsenet (Valitse kaikki)       Valitut jäsenet (Poista kaikki)         Ahti Kinnunen<br>(913006)       Aijs Kivels<br>(G.3810831)       Image: Saita senet (Poista kaikki)         Altan Uuttera<br>(913006)       Aijs Kivels<br>(G.3810831)       Image: Saita senet (Poista kaikki)         Image: Saita senet (Poista kaikki)       Image: Saita senet (Poista kaikki)         Image: Saita senet (Poista kaikki)       Image: Saita senet (Poista kaikki)         Image: Saita senet (Poista kaikki)       Image: Saita senet (Poista kaikki)         Image: Saita senet (Poista kaikki)       Image: Saita senet (Poista kaikki)         Image: Saita senet (Poista kaikki)       Image: Saita senet (Poista kaikki)         Image: Saita senet (Poista kaikki)       Image: Saita senet (Poista kaikki)         Image: Saita senet (Poista kaikki)       Image: Saita senet (Poista kaikki)         Image: Saita senet (Poista kaikki)       Image: Saita senet (Poista kaikki)         Image: Saita senet (Poista kaikki)       Image: Saita senet (Poista kaikki)         Image: Saita senet (Poista kaikki)       Image: Saita senet (Poista kaikki)         Image: Saita senet (Poista kaikki)       Image: Saita senet (Poista kaikki)         Image: Saita senet (Poista kaikki)       Image: Saita senet (Poista kaikki)         Image: Saita senet (Poista kaikki)       Image: Sa                                                                                                    | On hyvässä asemassa               | Valitse kuukausi                                    |                                                                                                    |          |
| Saatavilla olevat jäsenet (Valitse kaikki)       Valitut jäsenet (Poista kaikki)         Arht Kinnumen<br>(#13006)       Ajje Kivela<br>(#390931)       Image kivela<br>(#390931)         Altan Uuttera<br>(#23778)       Anne-Maria Turunen<br>(#33810650)       Image kivela<br>(#33810650)         Jäsenkortti toimii:       1. Todisteena hyvässä asemassa olevasta lion-jäsenyydestä klubissasi         2. Virallisena todistuksena, jota voit käyttää siirtyessäsi toiseen lionsklubiin, jos siirtojäsenyys on mahdollinen. Näin on määritelty Klubin sääntöjen ja ohjesäännö<br>jakeessa 5, luvussa 1.         Image kultikelaimen ja/tai Adoben asetuksia voi joutua vaihtamaan jäsenkorttien tulostamiseksi. Lisätletoja saat klikkaamalla here, josta näet suositellut asetukset                                                                                                    | seuraavaan<br>päivämäärään saakka |                                                     |                                                                                                    |          |
| Ahtti Kinnunen<br>(@ 13006)       Aijs Kivelä<br>(@ 3810531)         Allan Uutters<br>(@ 3810530)       Anne-Maris Turunen<br>(@ 3810530)         Jäsenkortti toimii:       1. Todisteena hyvässä asemassa olevasta lion-jäsenyydestä Klubissasi         2. Virallisena todistuksena, jota voit käyttää siirtyessäsi toiseen lionsklubiin, jos siirtojäsenyys on mahdollinen. Näin on määritelty Klubin sääntöjen ja ohjesäännö<br>jakeessa 5, luvussa I.         Image: Comparison on taistuksia voi joutua vaihtamaan jäsenkorttien tulostamiseksi. Lisätietoja saat klikkaamalla here, josta näet suositellut asetukset.         Tulosta kortti       Peruuta                                                                                                    | Saatavilla olevat jäsei           | net (Valitse kaikki)                                | Valitut jäsenet (Poista kaikki)                                                                         |          |
| (913006)       (@ 3810831)         Atlan Uuttara       Anne-Maria Turunen         (B23773)       (@ 3810830)         Jäsenkottti toimii:       1. Todisteena hyvässä asemassa olevasta lion-jäsenyydestä klubissasi         2. Virallisena todistuksena, jota voit käyttää siirtyessäsi toiseen lionsklubiin, jos siirtojäsenyys on mahdollinen. Näin on määritelty Klubin sääntöjen ja ohjesäännö jakeessa 5, luvussa I.         (Image: Comparison of the second second secon                                                                                                    | Ahti Kinnune                      | n Aija Kivelä                                       |                                                                                                    |          |
| Allan Uutera<br>(923778) Anne-Maris Turunen<br>(93810630)<br>Jäsenkortti toimii:<br>1. Todisteena hyvässä asemassa olevasta lion-jäsenyydestä klubissasi<br>2. Virallisena todistuksena, jota voit käyttää siirtyessäsi toiseen lionsklubiin, jos siirtojäsenyys on mahdollinen. Näin on määritelty Klubin sääntöjen ja ohjesäännö<br>jakeessa 5, luvussa 1.<br>Nettiselaimen ja/tai Adoben asetuksia voi joutua vaihtamaan jäsenkorttien tulostamiseksi. Lisätietoja saat klikkaamalla here, josta näet suositellut asetukset.<br>Tulosta kortti Peruuta                                                                                                    | (913005)                          | (🖸 3910531)                                         |                                                                                                    |          |
| Jäsenkortti toimii:     1. Todisteena hyvässä asemassa olevasta lion-jäsenyydestä klubissasi     2. Virallisena todistuksena, jota voit käyttää siirtyessäsi toiseen lionsklubiin, jos siirtojäsenyys on mahdollinen. Näin on määritelty Klubin sääntöjen ja ohjesäännö     jakeessa 5, luvussa I.     Nettiselaimen ja/tai Adoben asetuksia voi joutua vaihtamaan jäsenkorttien tulostamiseksi. Lisätietoja saat klikkaamalla here, josta näet suositellut asetukset.     Tulosta kortit     Peruuta                                                                                                    | Allan Uuttera<br>(923778)         | Anne-Maria Turunen<br>(3 3910630)                   |                                                                                                    |          |
| <ol> <li>Todisteena hyvässä asemassa olevasta lion-jäsenyydestä klubissasi</li> <li>Virallisena todistuksena, jota voit käyttää siirtyessäsi toiseen lionsklubiin, jos siirtojäsenyys on mahdollinen. Näin on määritelty Klubin sääntöjen ja ohjesäännö jakeessa 5, luvussa I.</li> <li>Nettiselaimen ja/tai Adoben asetuksia voi joutua vaihtamaan jäsenkorttien tulostamiseksi. Lisätietoja saat klikkaamalla here, josta näet suositellut asetukset.</li> </ol>                                                                                                    | Jäsenkortti toimii:               |                                                     |                                                                                                    |          |
| 2. Virallisena todistuksena, jota voit käyttää siirtyessäsi toiseen lionsklubiin, jos siirtojäsenyys on mahdollinen. Näin on määritelty Klubin sääntöjen ja ohjesäännö<br>jakeessa 5, luvussa I.     Nettiselaimen ja/tai Adoben asetuksia voi joutua vaihtamaan jäsenkorttien tulostamiseksi. Lisätietoja saat klikkaamalla here, josta näet suositellut asetukset.     Tulosta kortit     Peruuta                                                                                                    | 1. Todisteena hyväs               | sä asemassa olevasta lion-jäsenyydestä klubiss      | sasi                                                                                                    |          |
| jakeessa 5, luvussa I.<br>Nettiselaimen ja/tai Adoben asetuksia voi joutua vaihtamaan jäsenkorttien tulostamiseksi. Lisätietoja saat klikkaamalla here, josta näet suositellut asetukset.<br>Tulosta kortit Peruuta                                                                                                    | 2 Virallisena todisti             | uksena jota voit käyttää siirtvassäsi toiseen lions | klubiin jos siirtojäsenws on mahdollinen. Näin on määritetty Klubin sääntöjen ja obje                   | säännö   |
| Nettiselaimen ja/tai Adoben asetuksia voi joutua vaihtamaan jäsenkorttien tulostamiseksi. Lisätietoja saat klikkaamalla here, josta näet suositellut asetukset.           Tulosta kortit         Peruuta                                                                                                    | jakeessa 5, luvussa               | al.                                                 | Nubin, jos sintejasenys on manuolinen. Nam on maaneny Nubin saantejen ja ohje.                          | Jaanno   |
| Tulosta kortit Peruuta                                                                                                    | Nettiselaimen j                   | ja/tai Adoben asetuksia voi joutua vaihtamaan jäs   | senkorttien tulostamiseksi. Lisätietoja saat klikkaamalla <mark>here,</mark> josta näet suositellut ast | etukset. |
|                                                                                                    |                                   |                                                     | Tulosta kortit Peru                                                                                     | uuta     |

Oma lionsklubi → Jäsenkortit

Valittujen jäsenien jäsenkortit voidaan tulostaa. Jäsenkortilla voi osoittaa olevansa "hyvässä asemassa" oleva jäsen (esim. siirtojäseneksi toiseen klubiin).

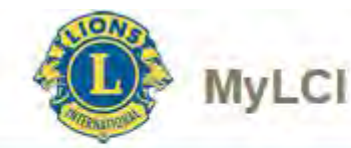

### KANSALLISEEN JÄSENREKISTERIIN TALLENNETTAVAT TIEDOT

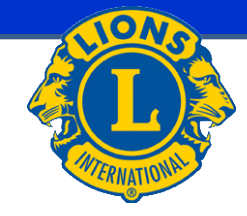

Kansalliseen jäsenrekisteriin tallennetaan toistaiseksi seuraavat perustiedot:

- Ei julkisuuteen
- Markkinointiesto
- Osoite salainen
  - Edellä olevat aikataulutettu MyLCI järjestelmään joulukuu 2015
- Syntymäaika (MyLCI sisältää vain syntymävuoden)
  - Aikataulutettu MyLCI järjestelmään kesäkuu 2015

Uusi jäsen:

 Edellä mainitut tiedot tallennetaan sen jälkeen, kun henkilön perustiedot on siirretty MyLCI:stä kansalliseen jäsenrekisteriin (odotusaika n. 1 vuorokausi)

Vanha jäsen:

- Tiedot tallennetaan suoraan kansalliseen jäsenrekisteriin

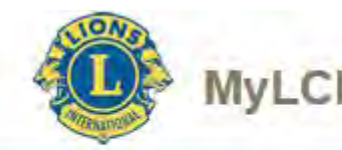

### KANSALLISEEN JÄSENREKISTERIIN TALLENNETTAVAT TIEDOT

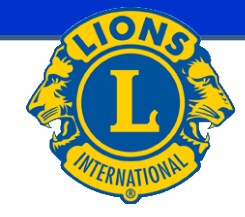

Kansalliseen jäsenrekisteriin tallennetaan toistaiseksi seuraavat erityistiedot:

- Alias sähköpostiosoite
  - Aikataulutettu MyLCI järjestelmään maaliskuu 2015
  - Määritelty Communication Centerin avainprojekti listalle
  - Ei toistaiseksi ehditty selvittämään mitä oikeasti tarkoittaa

Puhelin ja sähköposti

| Lisää   | a Poista Muokkaa riviä Lisä               | ä alias                |          |             |
|---------|-------------------------------------------|------------------------|----------|-------------|
| Valinta | Тууррі                                    | Yhteystieto            | Salainen | Virheelline |
| ۲       | EMAIL - sähköpostiosoite 🔹                | lions.jari@rytkonen.cc |          |             |
| $\odot$ | ALIAS - Sähköpostiosoitteen aliasosoite 🔻 | jari.rytkonen@lions.fi |          |             |

- Jakeluryhmä

#### Jakeluryhmät

 Lisää
 Poista
 Muokkaa riviä

 Valinta Tunnus
 Nimi
 Rooli
 Passiivi Varajäsen
 Varajäsen nimi
 N

- Tehtävät
  - Toistaiseksi vain TBD aikataulu

| Tehta   | ävät     |        |          |                 |          |           |
|---------|----------|--------|----------|-----------------|----------|-----------|
| Lisä    | ä Poista | Muokka | aa riviä |                 |          |           |
| Valinta | Tehtävä  | Laji   | Linkki   | Linkkiselite    | Alkupvm  | Loppupvm  |
| ۲       | 2VPRES   | KLUBI  | LC-0270  | <br>LC UURAINEN | 1.7.2015 | 30.6.2016 |

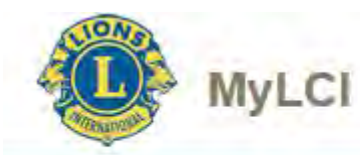

### KANSALLISEEN JÄSENREKISTERIIN TALLENNETTAVAT TIEDOT

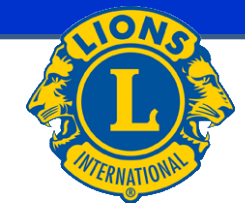

Kansalliseen jäsenrekisteriin tallennetaan toistaiseksi seuraavat erityistiedot:

- Lehtitilaus
  - Aikataulutettu MyLCI järjestelmään kesäkuu 2015

| Lehti   | tila | us | 5      |                |       |                   |          |          |
|---------|------|----|--------|----------------|-------|-------------------|----------|----------|
| Lisää   | i    | C  | Poista | Muokkaa riv    | riä   |                   |          |          |
| Valinta | Leh  | ti |        | Lehtinimi      | Tuote | Tuotenimi         | Alkupvm  | Loppupvm |
| ۹       | LIC  | N  |        | <br>LION-LEHTI | JLEH  | <br>Jäsenen lehti | 8.5.1998 |          |

- Erikoisjäsenyydet
  - Kansalliset jäsenyydet eivät toistaiseksi mahdollisia (AR jäsenyys)
  - Toistaiseksi vain TBD aikataulu

#### Erikoisjäsenyyksiä

Lisää ] [ Poista

ta 🛛 🗌 Muokkaa riviä

Valinta Erikoisjäsenyys Nro Alkupvm Loppupvm Passiivi Huomautus

- Palkitsemiset
  - Kansalliset palkitsemiset eivät toistaiseksi mahdollisia
  - Toistaiseksi vain TBD aikataulu

Palkitsemiset

Lisää Poista Muokkaa riviä Valinta Palkitseminen Palkisemisnimi Pvm Huomautus